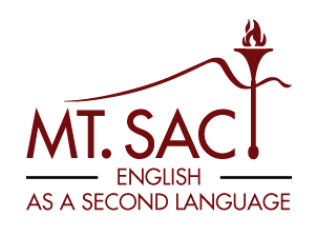

## How to Schedule an Appointment with an ESL Counselor

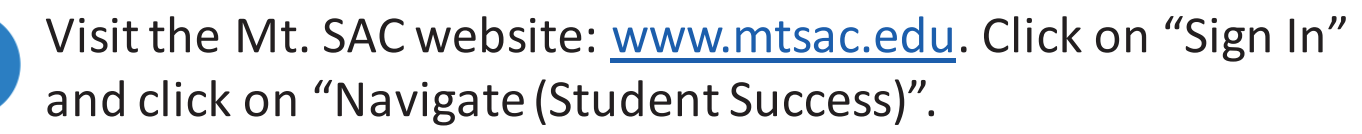

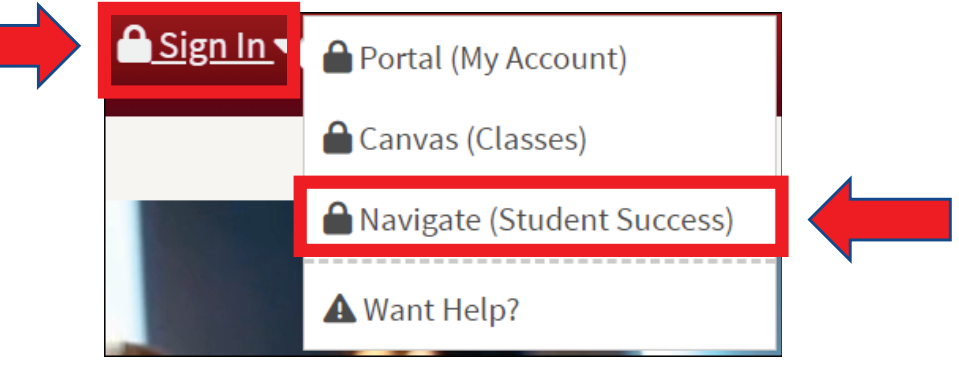

Click on "Login with your school account" and log in with your Mt. SAC credentials.

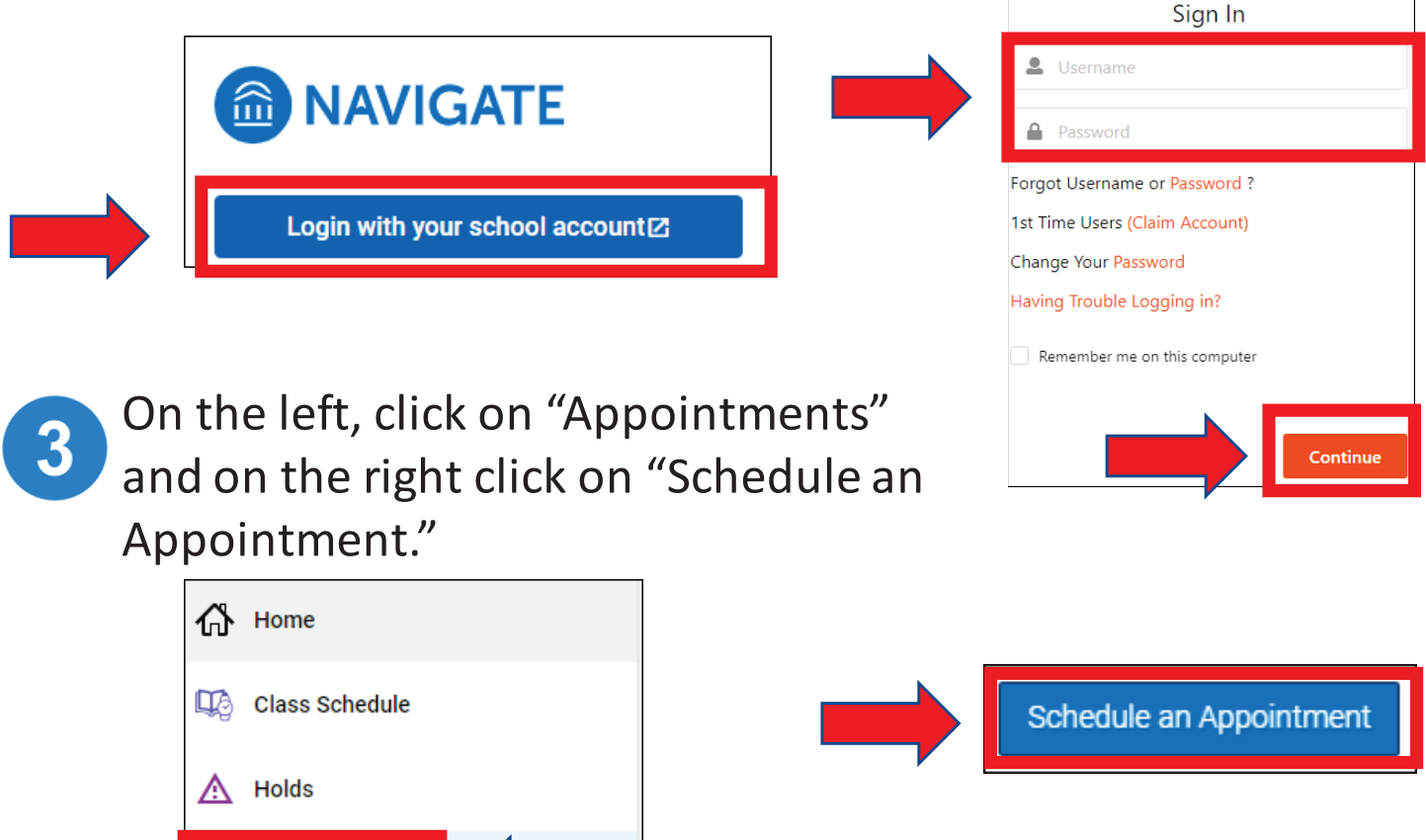

Appointments

To-Dos and Events 1

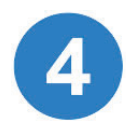

Select the following:

- School of Continuing Education (SCE) Programs AND
- English as a Second Language (ESL) Counseling AND
- Pick a date.

| Sanica +                                        |   |
|-------------------------------------------------|---|
| English as a Second Language (ESL) - Counseling | × |
| Pick a Date <sup>①</sup>                        |   |
| November 8, 2023                                | ~ |

5

Select a time that you prefer. Select in-person or Zoom appointment. Click "Schedule" to create appointment.

| Mon, Nov 13th                                                                                                    | How would you like to meet? *          |
|----------------------------------------------------------------------------------------------------|----------------------------------------|
| 5:00 - 5:45 PM 5:45 - 6:30 PM 6:30 - 7:15 PM 6:45 - 7:30 PM                                                                                                    | or this time slot.                     |
| Tue, Nov 14th                                                                                                    | Would you like to share anything else? |
| (8:15 - 9:00 AM) (8:30 - 9:15 AM) (10:00 - 10:45 AM) (10:30 - 11:15 AM) (10:45 - 11:30 AM) (4:15 - 5:00 PM)   (6:45 - 7:30 PM) (10:45 - 7:30 PM) (10:45 - 7                                                                                                    | Add your comments here                 |
| Wed, Nov 15th                                                                                                    | Email Reminder                         |
| (1:45 - 12:30 PM) (12:00 - 12:45 PM) (12:15 - 1:00 PM) (3:00 - 3:45 PM) (3:45 - 4:30 PM) (4:30 - 5:15 PM) (4:45 - 5:30 PM) (5:15 - 6:00 PM) (5:15 - 6:00 PM) (5 | Text Message Reminder                  |
|                                                                                                    | Schedule                               |

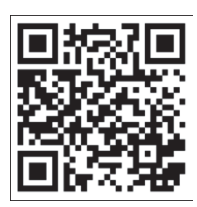

If you need assistance, please visit the Career Guidance Center (CGC) in building 66 room 126 or visit <u>https://www.mtsac.edu/sce/esl/counseling</u>.